## COMMENT CRÉER UNE ALERTE-EMPLOI

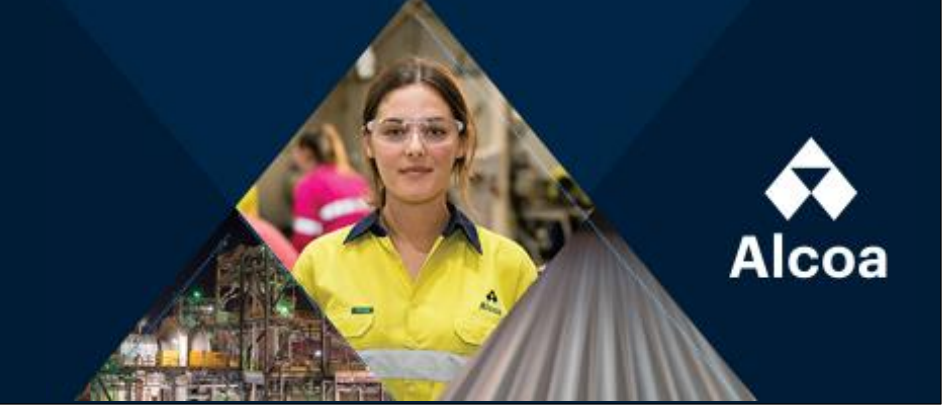

Visitez la page carrières d'Alcoa (FR): https://alcoa.wd5.myworkdayjobs.com/fr-CA/careers

- Cliquez sur « Ouvrir une session » (en haut à droite).
- 8 Ouvrir une session
- Si vous possédez déjà un compte, entrez votre adresse courriel et votre mot de passe, puis cliquez sur « Ouvrir une session » pour accéder à votre compte.

Si vous ne possédez pas de compte, sélectionnez « Créer un compte », puis suivez les instructions.

- Une fois dans votre compte, cliquez sur « Alertes-emplois » (en haut à droite).
- Puis cliquez sur «Créer une alerte-emploi ».

|                  | Alcoa                                            |  |  |  |  |
|------------------|--------------------------------------------------|--|--|--|--|
|                  | Ouvrir une session                               |  |  |  |  |
| A                | dresse de courriel                               |  |  |  |  |
|                  |                                                  |  |  |  |  |
| м                | lot de passe                                     |  |  |  |  |
| $\left[ \right]$ |                                                  |  |  |  |  |
|                  |                                                  |  |  |  |  |
|                  | Ouvrir une session                               |  |  |  |  |
|                  | Vous n'avez pas encore de compte Créer un compte |  |  |  |  |
|                  | Mot de passe oublié?                             |  |  |  |  |
|                  |                                                  |  |  |  |  |

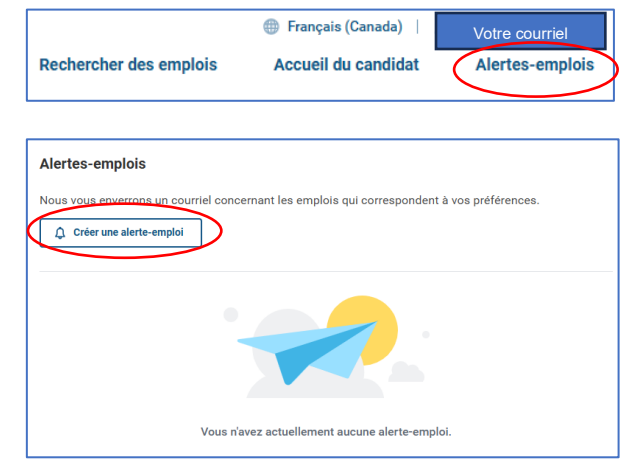

• Sélectionnez les options qui vous sont applicables. Vous pouvez vous référer à l'exemple ci-dessous :

| Créer une alerte-emploi                             |                                |          |
|-----------------------------------------------------|--------------------------------|----------|
| Nom de l'alerte-emploi*                             |                                |          |
| Postes d'ingénieur(e)s                              | Catégorie d'emplois            |          |
| Fréquence des alertes-emplois *                     | × Opérations (Groupe)          | $\equiv$ |
| Hebdomadaire 💌                                      | × Ingénierie (Groupe)          |          |
| Filtres                                             |                                |          |
| Sélectionnez un ou plusieurs filtres pour créer une | Type d'emploi                  |          |
| alerte-emploi.                                      |                                |          |
| Dave                                                | × Permanent                    | =        |
| X Canada 📰                                          | × Stagiaire (Durée déterminée) |          |
| State/Province/Region                               | Type d'horaire                 |          |
| X Québec                                            | × Temps plein                  | :=       |
| Emplacements                                        | × Temps partiel                |          |
|                                                     |                                |          |

• Une fois vos options sélectionnées, cliquez sur « Créer »

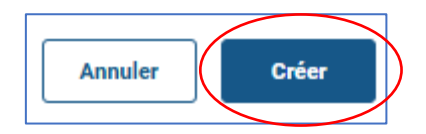

## Votre alerte-emploi est prête !

Vous pouvez en tout temps, modifier ou supprimer une alerte-emploi en cliquant sur « Gérer ».

|                           |                                                                                                    | JUNICENT & VUS DI EI E | rences. |
|---------------------------|----------------------------------------------------------------------------------------------------|------------------------|---------|
| <b>A</b>                  |                                                                                                    |                        |         |
| Créer une alerte-emploise | bi                                                                                                    |                        |         |
|                           |                                                                                                    |                        |         |
| Alertes-emplois actives   | élément(s)                                                                                                    |                        |         |
| Nom                       | Filtres                                                                                                    | Fréquence              | Actions |
| Postes d'ingénieur(e)s    | Opérations (Groupe), Ingénierie<br>(Groupe), Temps plein, Temps partiel,<br>Québec, Permanent, Stagiaire (Durée | Hebdomadaire           | Gérer 🔻 |